- 1. การเข้าสู่ระบบการทดสอบด้วยระบบดิจิตัล
  - 1.1 ผู้เข้าสอบกรอกชื่อผู้ใช้และรหัสผ่านตามที่กำหนด
  - 1.2 คลิกปุ่ม "เข้าสู่ระบบ"

| Canu .                                           |                                                                                                    |                                                                 |
|--------------------------------------------------|----------------------------------------------------------------------------------------------------|-----------------------------------------------------------------|
|                                                  | National Digital Testing Platform<br>nrstenntsseasurer scalars used to in<br>tes antenesseer scalars used pointeer rep<br>fielders conflicte in<br>repreters<br>childrasheligters |                                                                 |
| 2 Gastodi ( CC) Norstodi : CC Keyko              | edi 📧 - Belesh G                                                                                                    | Server : nR3.nietuer.th   Venion : 1882   29 Ev1746 43   143511 |
| National Dig<br>การจัดการทดส<br>โดย สถาบันทดสอบท | ital Testing Platform<br>อบด้วยระบบดิจิทัล<br>กงการศึกษาแห่งชาติ (องศ์การมหาขน)                                                                                                   | 1.1                                                             |
| ชื่อผู้ใช้งาน                                    | กรอกชื่อผู้ไข้งาน                                                                                                    |                                                                 |
| รหัสต่าน                                         | กรอกรหัสผ่าน                                                                                                    |                                                                 |
| เข้าถึงโดยสัทธิ์ผู้เขียม                         | ารม                                                                                                    | 1.2                                                             |

#### 2. เลือกแบบทดสอบที่ต้องการเข้ารับการทดสอบ

- 2.1 เมื่อเข้าสู่ระบบแล้วจะปรากฏรายการของแบบทดสอบที่มีอยู่ในระบบ
- 2.2 เมื่อถึงเวลาเริ่มทำข้อสอบ ให้ผู้เข้าสอบคลิกปุ่ม "รีเฟรช"
- 2.3 คลิกปุ่ม "เริ่มการจัดสอบใหม่" ที่อยู่มุมขวาล่างใต้รายการ แบบทดสอบที่ต้องการเพื่อเข้าสู่การทดสอบ

| <b>E</b>                           | • Leisen w Barrenn                                                                                                    |
|------------------------------------|----------------------------------------------------------------------------------------------------|
| Capitade ( Contract - Contract)    | Anna 1.65<br>Anna 1.65<br>Anna 1.65 |
| แบบทดสอบของ                        | າລັນ                                                                                                    |
| พร้อมใช้งาน: 2 การจัดสอบ<br>รีเฟรษ | 2.3                                                                                                    |
| English Pre-Test                   | เริ่มการจัดสอบใหม                                                                                                    |

#### 3. วิธีการทำแบบทดสอบ

- 3.1 เริ่มใช้งานไฟล์เสียงอัตโนมัติ สำหรับการทดสอบรูปแบบการฟัง
- 3.2 การเลือกคำตอบ
- 3.3 การเลือกไปยังข้อถัดไป
  - 3.3.1 คลิกเลือกลำดับข้อ
  - 3.3.2 หรือคลิกปุ่ม "ถัดไป"

| Mill Press - score 1                        |                                                                                                    | 0 (0)                                                                                                    | Ž diam 140                                      |
|---------------------------------------------|----------------------------------------------------------------------------------------------------|----------------------------------------------------------------------------------------------------|-------------------------------------------------|
| * eub<br>* eub<br>* assait<br>0 difatilease | In the past, Japanese commonly worn a kineo<br>D, thought to be a representation<br>Japan, there have been fewer people wearing | no since it was suitable for all seasons. Moreover, they<br>of Japanese and their culture. However, since the an<br>the outfit. But today some still wear it for some | also wore it because of its<br>will ofG3 in<br> |
| Imme         O           bedParti           | Question L<br>O A beautifility uniqueness<br>O B high value<br>O C unique beauty                                                | Question 2.<br>A western culture<br>B kimono<br>C everyday outifit                                                                                                    |                                                 |
| i sourreitern<br>∠ Capitoit:@D hun(ock)     | Questory 3.                                                                                                    | Server : ndt.niets.or.t                                                                                                    | h Verion: 1.0.0.2 9 8/27/4 43 10:29:30          |
| 3.1                                         |                                                                                                    | • 00:00 / 01:03                                                                                                    | 3.3.2                                           |
| Question 2.                                 |                                                                                                    | /                                                                                                    | $\frown$                                        |
| O A western c                               | ulture                                                                                                    |                                                                                                    | 3.2                                             |
| O B kimono                                  |                                                                                                    |                                                                                                    | $\smile$                                        |
| O C everyday                                | outfit                                                                                                    |                                                                                                    |                                                 |

#### 3. วิธีการทำแบบทดสอบ (ต่อ)

- 3.4 การตรวจสอบสถานการณ์ทำข้อสอบ
  - 3.4.1 แสดงสถานการณ์ทำแบบทดสอบ
  - 3.4.2 เครื่องมือการนำทาง สำหรับเลือกลำดับข้อที่ยังไม่ได้ทำ
  - 3.4.3 แถบแสดงเวลาของแบบทดสอบ และสถานะการทำแบบทดสอบ

| Mini Protest - useril 1                                                                                                    |                                                                                                    | © Mar Potest                                                                                                    | _                                       |
|----------------------------------------------------------------------------------------------------|----------------------------------------------------------------------------------------------------|----------------------------------------------------------------------------------------------------|-----------------------------------------|
| acruserments     acruserments     control     control     contro     control     control     cont | In the past, Japanese commonly worn a kimor<br>0, thought to be a representative<br>Japan, there have been fewer people wearing<br>1 | o since it was suitable for all seasons. Moreover, they also wore it to<br>of Japanese and their culture. However, since the arrival of(<br>the outfit. But today some still wear it for some00<br>Question 2.<br>O A western culture<br>O B kimono | because of its<br>20 in<br>05:03<br>3.4 |
| 08                                                                                                    | Question 3.                                                                                                    | U C everyday outst                                                                                                    |                                         |
|                                                                                                    | O 8 special occasions                                                                                                    |                                                                                                    |                                         |
| 1 มีออาจสารของ<br>Ceptork : 💷 Nordock : 🗈<br>ทั้งหมด 🔘                                                                                                    | O B special occasions                                                                                                    | Server : ndt.niets.or.th   Venion : 1                                                                                                    | .8.0.2 9 ปีบาทคม 63 1                   |
| 1 มณาแรง<br>⊇ Capitadi ( ๋๋๋๋๋๋๋ โมาย์adi ) (<br>ทั้งหมด<br>testPart-1                                                                                                    | B special occasions                                                                                                    | Server : ndt.nietu.or.th   Version : 1                                                                                                    | 2.0.0.2 9 EVYME 43 1                    |
| <ul> <li>1 มีออาสอาสาร</li> <li>2 Capitadi : (สาร) พิมาย์แล่ : (สาร)</li> <li>พังหมด ()</li> <li>testPart-1</li> <li>แบบพี่ 1</li> </ul>                                                                                                    | © 8 special occasions                                                                                                    | Server : ndt.niets.or.th   Version : 1                                                                                                    | 2.0.0 9 ยังวางเช 2.0.0.                 |
| <ol> <li>รองการการ</li> <li>รองการการ</li> <li>ร้องหมุด ()</li> <li>testPart-1</li> <li>แบบที่ 1</li> <li>แบบที่ 2</li> </ol>                                                                                                    | © 8 special occasions                                                                                                    | Server : ndt.niets.or.th   Version : 1                                                                                                    | 2.0.0 9 ยังวางเร 2.0.0.                 |
| 1 ชองาชชางชาง<br>โรงหมุง ()<br>testPart-1<br>แบบที่ 1<br>แบบที่ 2<br>() 1                                                                                                    | © 8 special occasions                                                                                                    | Server : ndt.niets.or.th   Version : 1                                                                                                    |                                         |
| 1       ชังหมด       ()         ทั้งหมด       ()       ()         testPart-1       ()       ()         แบบที่ 1       ()       ()         ()       1       ()         ()       1       ()         ()       2       ()         ()       2       ()                                                                                                    | © 8 special occasions                                                                                                    | Server : ndt.niets.or.th   Yenion : 1                                                                                                    |                                         |
| * รังหาระงาร           * Copiladi :           *ทั่งหมด           ()           testPart-1           แบบที่ 1           แบบที่ 2           ()           1           ()           2           ()           3                                                                                                    | © 8 special occasions                                                                                                    | Server : ndt.nietu.or.th Version : 1                                                                                                    |                                         |

#### 3. วิธีการทำแบบทดสอบ (ต่อ)

- - 3.5.2 คลิกปุ่ม "ตกลง" เพื่อยืนยันการส่งแบบทดสอบ

| <b>BAIL</b>                               |                                   |                                                    |                                                                    |                    | -              |                         |                             | 2 illine to  |
|-------------------------------------------|-----------------------------------|----------------------------------------------------|--------------------------------------------------------------------|--------------------|----------------|-------------------------|-----------------------------|--------------|
|                                           |                                   |                                                    | enand a subficers Tils subficeration                               | water deared       | 0              | 0 10000                 |                             |              |
|                                           |                                   | servered middle                                    | สุนจะไม่สายาารน้ำใหลากหละมีให้มีก คลักษณ                           | a.feritar.me       |                | test sonattweet and     | Vane ono feet               | _            |
|                                           |                                   | poorent, actually                                  | And Art The Arts                                                   |                    | -              | des and better sor      | namenta ficine-             | e)           |
|                                           |                                   | are cofferent from                                 |                                                                    | and your           |                | n general, they are     | more noture. Fo             | ÷            |
|                                           |                                   | exempted a shady of                                |                                                                    |                    | See 1          | Same that the series    | a fits vertice              |              |
|                                           |                                   | average of seven ye                                | art to your life. Other American research o                        | LANTE TO NAVE      | scientified a  | physical mechanics      | n behind om a               |              |
|                                           |                                   | Harvard Mertilial Sch                              | must startly of 671 interview Report that live open                | TAXES PLACE MAN    | That is the    | the long foremen.       | The level within            | ii.          |
|                                           |                                   | Resoluted Wright, Ser                              | even that attitude cometice strangment t                           | The amongouse to   | ntern "Pres    | prenary studies on      | heart                       |              |
|                                           |                                   | patients supply the                                | t, by changing a person's outlook, you can                         | stanow the         | - mortality in | UA." of water.          |                             |              |
|                                           |                                   |                                                    |                                                                    |                    |                |                         |                             |              |
| **                                        |                                   |                                                    |                                                                    |                    |                |                         |                             |              |
| 8.3.                                      |                                   | Choose the best an                                 | swer for earth blask.                                              |                    |                |                         |                             |              |
|                                           |                                   | a study group from                                 | Taxe University had discovered that come                           | APR CAS MARKE      | n ores stel    | Longen bar (10)         | years And                   |              |
| 1. A. A. A. A. A. A. A. A. A. A. A. A. A. |                                   | another proof from                                 | Harvard Dinks they have found the bolics                           | STAT DATE: NO      | stanisti bice  | Certher 251             | because an                  |              |
|                                           |                                   | automatica first                                   | with set of 141. The study on he                                   | and publication in | on the law     | PARTY IN LOT OF         | of they in some             |              |
|                                           |                                   |                                                    |                                                                    |                    |                |                         |                             |              |
|                                           |                                   |                                                    |                                                                    |                    |                |                         |                             |              |
|                                           |                                   | Question 4                                         |                                                                    | Question S         |                |                         |                             |              |
|                                           |                                   | ( A Dowen                                          |                                                                    | OA 1               | nctured.       |                         |                             | L            |
|                                           |                                   |                                                    |                                                                    |                    |                |                         |                             |              |
| Capillos Capillos                         | humilesk i                        | Keylanard : DE + . Pag                             | n s                                                                |                    | Server: n      | sdt.vijets.ar.th Versij | m(1802 \$60                 | TAL 63 10293 |
|                                           |                                   | 1                                                  |                                                                    |                    | (              | 351                     | N.                          |              |
| คุณคอา<br>คุณจะไ<br>และส่งเ               | บคำถามแส<br>ม่สามารถเ<br>การทดสอ: | ร์วทั้งหมด 7 ข้อ. คุณภ<br>ขำถึงการทดสอบนี้ได่<br>บ | ากลังจะส่งการทดสอบ เมื่อส่งแล้ว<br>เอ็ก คลิกดกลงเพื่อค่าเนินการต่อ | 8                  | (              |                         |                             |              |
| (                                         | 3.5.2                             |                                                    | ตกลง ยกเล็ก                                                        |                    | 411            | น้า HH เ<br>Operat      | AQAADU<br>ad by <u>METS</u> |              |

- 3. วิธีการทำแบบทดสอบ (ต่อ)
  - 3.6 คลิกเลือก "ออกจากระบบ"

|                    |                               | and the             |                            |     |
|--------------------|-------------------------------|---------------------|----------------------------|-----|
|                    | IN LOCATION AND A DESCRIPTION | EDVEN               |                            |     |
|                    | າສາຊລະໄດ້ການ: 2 ການໃຫຍ່ລະມ    |                     |                            | 1   |
|                    | Safety .                      |                     |                            |     |
|                    | English Pre-Test              | P destabation       |                            | 3.0 |
|                    | tate:                         |                     |                            |     |
|                    | Eng Test Preview              |                     |                            |     |
|                    |                               | • Section los       |                            |     |
| and an interest of | hand and a state of           | have relation and 1 | and the I wanted at 1 same |     |

อนุญาต ให้ออกจากห้องสอบได้หลังจากเริ่มสอบไปแล้ว 60 นาที

ทดลองทำแบบทดสอบ ได้ที่

https://bit.ly/tec-wtest

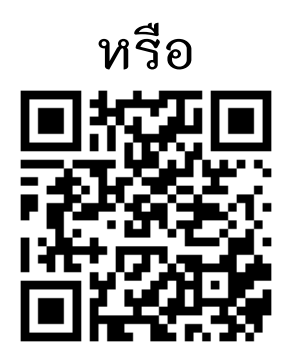